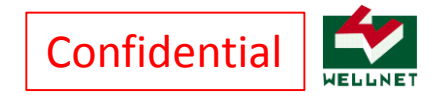

 ■回数券をご利用の際は下記の①~⑤の操作を行ってください。
※一連の操作は降車時に乗務員の目視確認下にて、認証操作を行い 使用済み券面を提示してください。

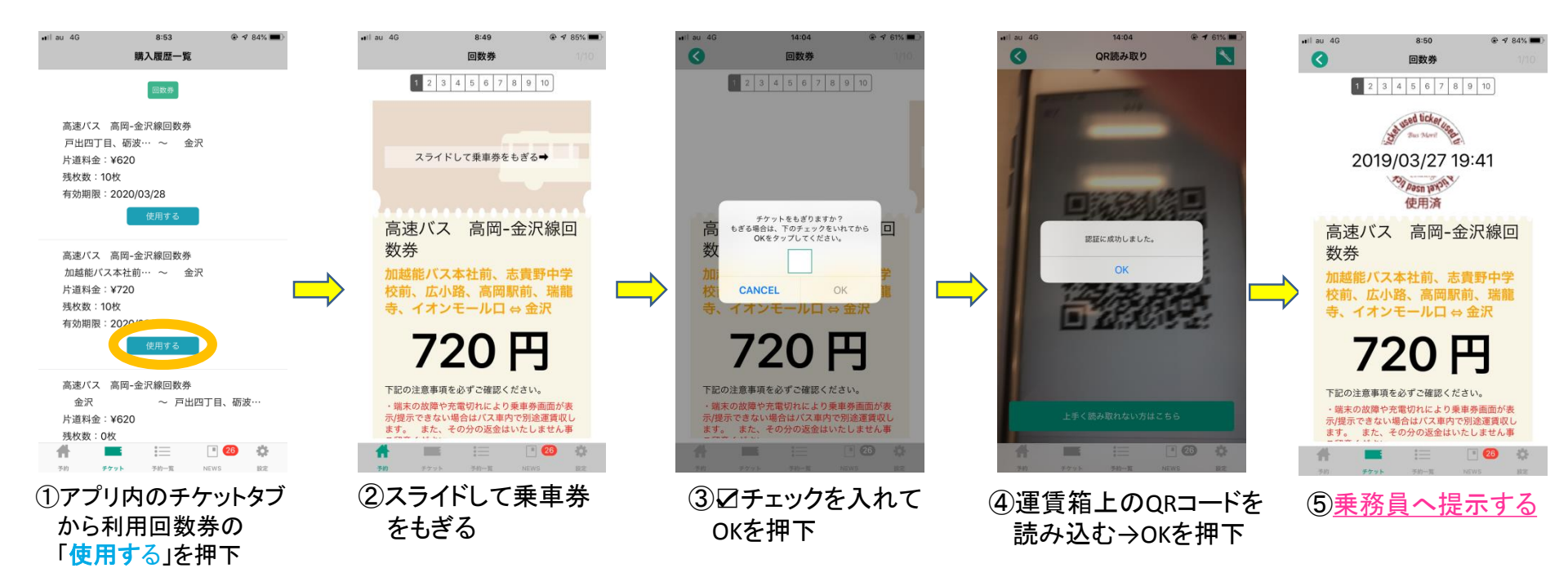

注)降車時に端末の故障や充電切れにより乗車券面が表示(提示)できない場合は、 バス車内で別途運賃をお支払いいただきます。またその分の返金は応じかねます ので予めご留意ください。